## Instrukcja konfiguracji programu OneDrive

OneDrive to program, który umożliwia dostęp do danych przechowywanych w "chmurze" w ramach oferowanej przez Microsoft usługi dysku wirtualnego Program OneDrive jest domyślnie zainstalowany na komputerach z systemem Windows 10. Jeśli z jakiegoś powodu program jest nieobecny na Twoim komputerze możesz go pobrać tutaj: <u>https://www.microsoft.com/pl-pl/microsoft-365/onedrive/download</u>

Na komputerach służbowych Dolnośląskiej Szkoły Wyższej z systemem Windows 10 wydanych przez Dział Informatyzacji po <u>01.03.2020</u> program OneDrive jest domyślnie skonfigurowany na synchronizację z "chmurą" wszystkich plików znajdujących się w folderach Pulpit oraz Dokumenty. <u>Osoby korzystające z laptopów</u> służbowych muszą wykonać ponowną konfigurację po 2.11.2020, aby usługa OneDrive działała poprawnie.

Niniejsza instrukcja obejmuje konfigurację programu OneDrive dla osób, które:

- a. wcześniej z niego nie korzystały (patrz punkty 1-16)
- b. muszą wykonać ponowną konfigurację, np. po migracji danych (patrz punkty 17-31)

## Instrukcja dotyczy konfiguracji programu tylko w systemie Windows 10.

Do działania programu wymagane jest połączenie z internetem. Usługa OneDrive jest również dostępna po zalogowaniu na stronie internetowej: <u>https://onedrive.live.com/about/pl-pl/signin/</u>

## 1. Nowa konfiguracja programu OneDrive.

2. Znajdujemy ikonę programu na pasku zadań w prawym dolnym rogu ekranu i klikamy na nią lewym przyciskiem myszy.

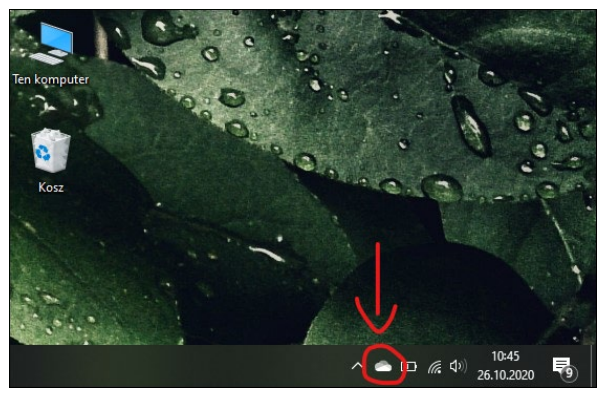

3. W oknie programy wybieramy przycisk Zaloguj się

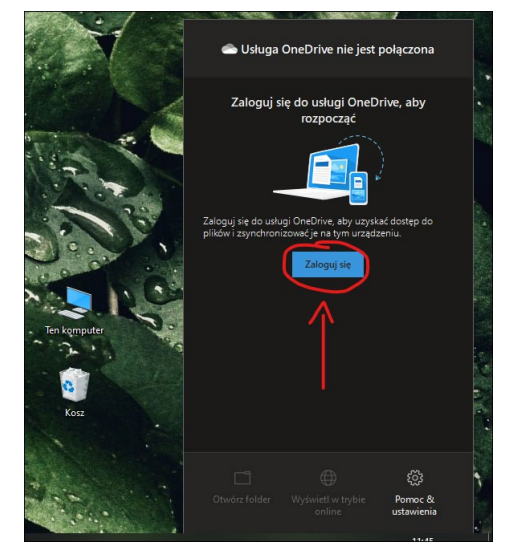

Dział Informatyzacji DSW ul. Strzegomska 55, 53-611 Wrocław, tel. 71 356 15 01 e-mail: dzial.informatyzacji@dsw.edu.pl • www.dsw.edu.pl

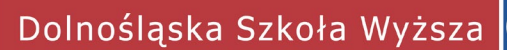

- 4. W kolejnym oknie wpisujemy swój uczelniany adres e-mail, np.:
  - a. imie.nazwisko@dsw.edu.pl, np. jan.kowalski@dsw.edu.pl
  - b. dswnrindeksu@student.dsw.edu.pl, np. dsw98765@student.dsw.edu.pl

| <ul> <li>Microsoft OneDrive</li> </ul>                                                                                         | × |
|----------------------------------------------------------------------------------------------------|---|
| <b>Skonfiguruj usługę OneDrive</b><br>Umieść pliki w usłudze OneDrive. aby uzyskiwać do nich dostęp z dowolnego<br>urządzenia. |   |
|                                                                                                    |   |
| Utwórz konto                                                                                                    |   |

5. Wpisujemy swoje hasło.

| <ul> <li>Microsoft OneDrive</li> </ul>                       | × |
|--------------------------------------------------------------|---|
| Microsoft                                                    |   |
|                                                              |   |
| Wprowadź hasło                                               |   |
| Hasło                                                        |   |
| Nie pamiętasz hasła?                                         |   |
| Zaloguj                                                      | ) |
|                                                              |   |
|                                                              |   |
|                                                              |   |
|                                                              |   |
|                                                              |   |
| Warunki uzytkowania Ochrona prywatności i pliki cookie · · · |   |

6. W kolejnym kroku **może (ale nie musi!)** pojawić się komunikat o konieczności dodatkowego potwierdzenia tożsamości. Pojawienie się **komunikatu zależy od konfiguracji zabezpieczeń** na naszym koncie. Jeśli otrzymamy komunikat wybieramy jedną z dostępnych opcji i postępujemy według instrukcji na w okienku.

| Microsoft OneDrive                      | × |
|-----------------------------------------|---|
| Microsoft                               | ^ |
| ( Com                                   |   |
| Potwierdź swoją tożsamość               |   |
| 1 💭 SMS pod numer *****                 |   |
| Wiadomość e-mail na adres               |   |
| Wiadomość e-mail na adres com           |   |
| Mam kod                                 |   |
| Nie mam dostępu do tych adresów/numerów |   |
| Anuluj                                  |   |
|                                         | ~ |

Dział Informatyzacji DSW ul. Strzegomska 55, 53-611 Wrocław, tel. 71 356 15 01 e-mail: dzial.informatyzacji@dsw.edu.pl • www.dsw.edu.pl 7. Czekamy aż program się załaduje.

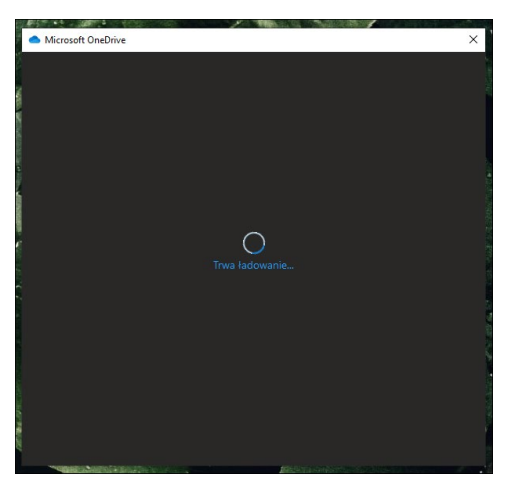

8. Po przeczytaniu informacji na temat przetwarzania danych przez firmę Microsoft klikamy Dalej.

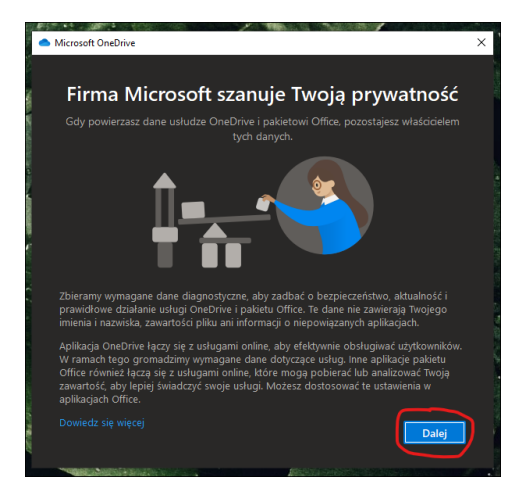

9. Wybieramy, czy chcemy przekazywać dodatkowe dane diagnostyczne i klikamy Zaakceptuj.

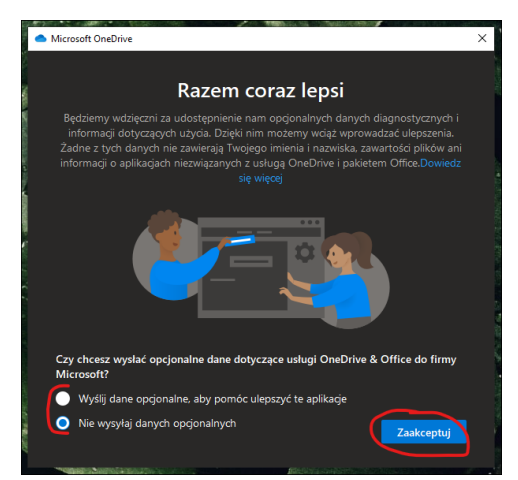

10. W kolejnym oknie możemy sprawdzić lokalizację folderu, którego zawartość będzie synchronizowana w chmurze. Pozostawiamy domyślne ustawienie i klikamy *Dalej.* 

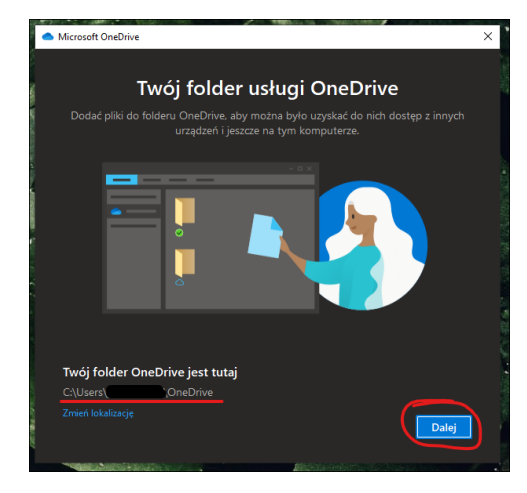

11. Jeśli mieliśmy już kiedyś skonfigurowany program OneDrive na komputerze to program wykryje istniejący folder OneDrive. Jeśli pojawi się nam komunikat jak poniżej wybieramy przycisk *Wybierz nowy folder*.

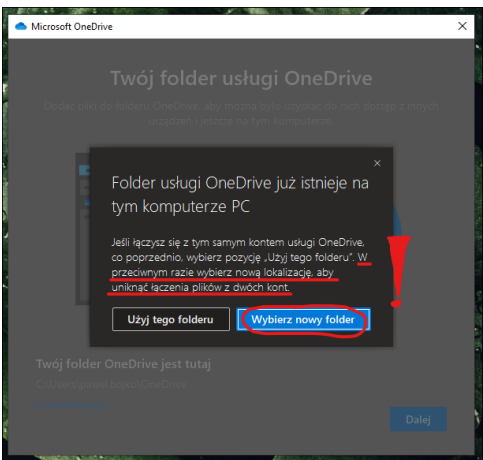

12. W okienku, które się otworzy musimy wskazać miejsce nowego folderu dla programu. Tworzymy nowy folder klikając prawym klawiszem myszy w pustym polu.

| 100             |                                                                                                    | folder usługi One                                                                                               | Drive     |                                  |
|-----------------|----------------------------------------------------------------------------------------------------|----------------------------------------------------------------------------------------------------|-----------|----------------------------------|
| ~               | <ul> <li>Wybierz lokalizację usługi UneUrwe</li> <li>← → ▼ ↑ □ &gt; Ten ko &gt; ]</li> </ul>                                             | Dokumenty v छ                                                                                                   |           | : Dokumenty                      |
|                 | Kowy rolaer     Kazwa     Szybki dostęp     Nazwa     Nia                                                                                | ^                                                                                                    | Stan      | Data modyfika<br>29.09.2020 10:0 |
|                 | Skott     Skott     Microsoft Access Database     Okraz — mapa bitowa     Dokamet norgonamo Microsoft Word     Microsoft Access Database | Widok >><br>Sortuj według >><br>Grupuj według >><br>Odśwież ====================================                |           |                                  |
| A CONTRACTOR OF |                                                                                                    | Wklej skrót           Cofnij Usuň         Ctrl+Z           Udziel dostępu do         >           Nowy         > | rz folder | Anuluj                           |
|                 |                                                                                                    | Wklej skrot       Cofnij Usuń       Udziel dostępu do       Nowy       Właściwości                              |           | z folder                         |

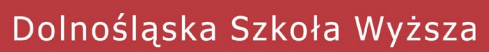

13. Następnie wskazujemy nazwę nowego folderu.

Sugerowana lokalizacja i nazwa to Dokumenty > OneDrive-nazwa konta np. **OneDrive-jan.kowalski-DSW** 

|                                | T                | wój folder                                | usługi O                              | neDrive                     |                                      |
|--------------------------------|------------------|-------------------------------------------|---------------------------------------|-----------------------------|--------------------------------------|
| Do                             |                  | folderu OneDrive, aby<br>urządzeń i jeszo | r można było uzy:<br>cze na tym kompi | skać do nich dos<br>uterze. |                                      |
| 👄 Wybierz le                   | okalizację usług | i OneDrive                                |                                       |                             | ×                                    |
| $\leftarrow \rightarrow \cdot$ | <b>↑</b> 🗄 → Te  | n ko > Dokumenty                          |                                       |                             |                                      |
| Organizuj 🕶                    | Nowy fo          | lder                                      |                                       |                             | li - ?                               |
| 🖈 Szybki                       | dostęp           | Nazwa                                     | ^<br>szablony pakietu Off             | Stan                        | Data modyfikacji<br>29.09.2020 10:06 |
| Pulpi                          | ine 🖈            | OneDrive-nazwa.                           | konta                                 |                             | 26.10.2020 11:33                     |
| Doku                           | menty ≉<br>≣y ≉  |                                           |                                       |                             |                                      |
| EsetA                          | ntyvirus 🗸       | <                                         |                                       |                             |                                      |
|                                | Folde            | r: OneDrive-nazwa.kont                    | ta 🖉                                  |                             |                                      |
|                                |                  |                                           |                                       | Wybierz folder              | Anuluj                               |
| No.                            |                  |                                           |                                       |                             | .d                                   |

14. W kolejnych oknach zapoznajemy się z informacjami i klikamy za każdym razem Dalej.

| and the second second se |                                                         |
|----------------------------------------------------------------------------------------------------|---------------------------------------------------------|
| <ul> <li>Microsoft OneDrive</li> </ul>                                                                                                    | ×                                                       |
|                                                                                                    |                                                         |
| Pozr                                                                                                    | nai usługe OneDrive                                     |
| Aby dodać eleme                                                                                                    |                                                         |
| Aby doube cicini                                                                                                    | enty, przeciągnij je do tokiera usłagi oneonice         |
|                                                                                                    |                                                         |
|                                                                                                    |                                                         |
|                                                                                                    |                                                         |
|                                                                                                    |                                                         |
|                                                                                                    |                                                         |
|                                                                                                    |                                                         |
|                                                                                                    |                                                         |
|                                                                                                    |                                                         |
|                                                                                                    |                                                         |
|                                                                                                    |                                                         |
|                                                                                                    |                                                         |
|                                                                                                    |                                                         |
|                                                                                                    | Dalej                                                   |
| Į.                                                                                                    |                                                         |
| CONSTRUCTION AND A DATE OF                                                                                                    |                                                         |
|                                                                                                    |                                                         |
| <ul> <li>Microsoft OneDrive</li> </ul>                                                                                                    | ×                                                       |
|                                                                                                    |                                                         |
| Udostep                                                                                                    | nianie plików i folderów                                |
| Aby umożliwić innym osobi                                                                                                    | om wyświetlanie lub edytowanie Twoich plików, możesz je |
| udostępnić. Możesz                                                                                                    | także pracować w folderach udostępnionych Tobie.        |
|                                                                                                    |                                                         |
|                                                                                                    |                                                         |
|                                                                                                    |                                                         |
|                                                                                                    |                                                         |
|                                                                                                    |                                                         |
|                                                                                                    |                                                         |
|                                                                                                    |                                                         |
|                                                                                                    |                                                         |
|                                                                                                    |                                                         |
|                                                                                                    |                                                         |
|                                                                                                    |                                                         |
|                                                                                                    |                                                         |
| Wstecz                                                                                                    |                                                         |
|                                                                                                    |                                                         |

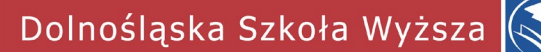

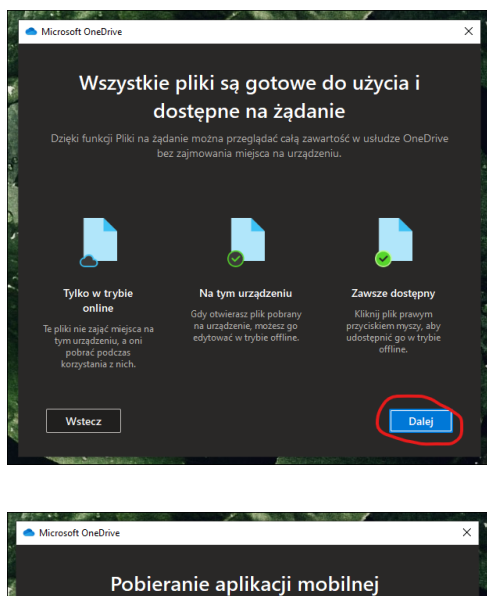

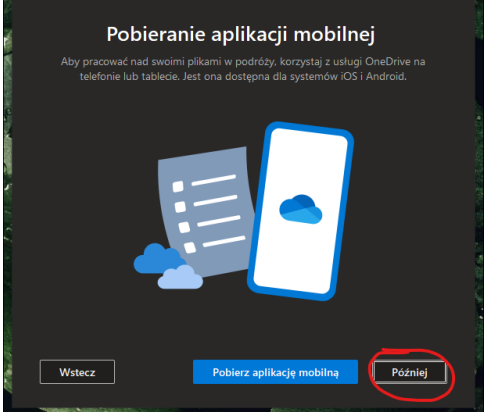

15. Udało się! Program OneDrive jest gotowy do działania.

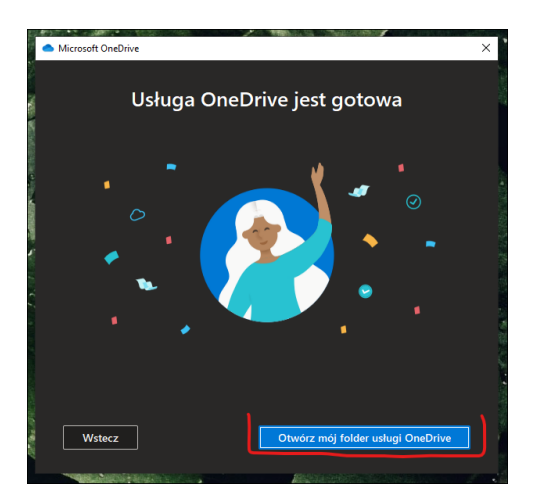

Dolnośląska Szkoła Wyższa

16. Pliki, które umieścimy w folderze skonfigurowanym w punktach 12-13 będą dostępne również po zalogowaniu na stronie internetowej <u>https://onedrive.live.com/about/pl-pl/signin/</u>

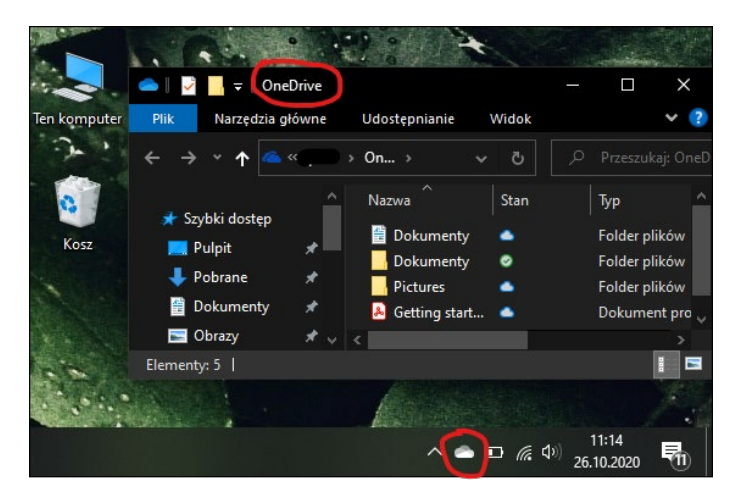

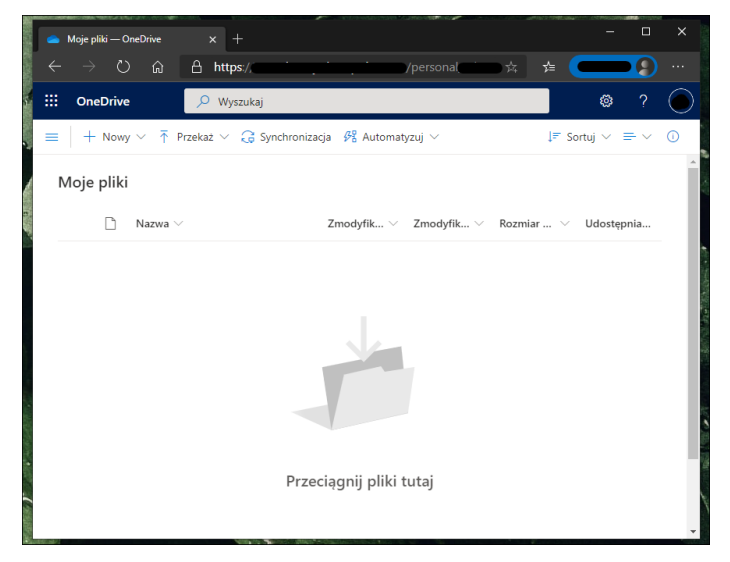

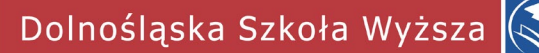

- 17. Ponowna konfiguracja programu OneDrive (odłączanie i podłączanie konta)
- 18. Znajdujemy ikonę programu na pasku zadań w prawym dolnym rogu ekranu i klikamy na nią lewym przyciskiem myszy.

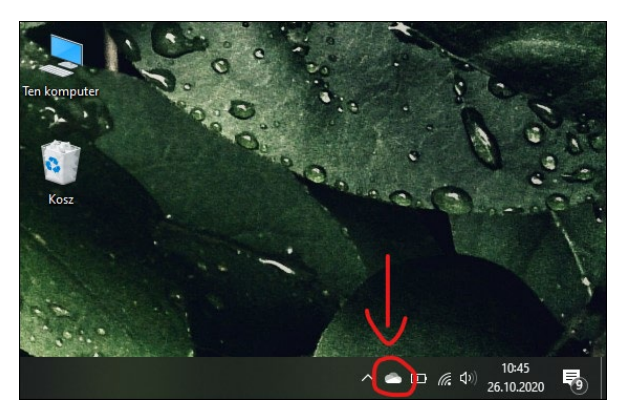

19. Wybieramy Pomoc & ustawienia, następnie Ustawienia.

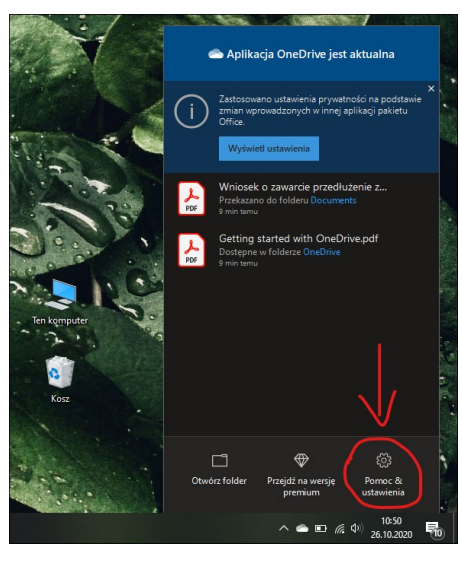

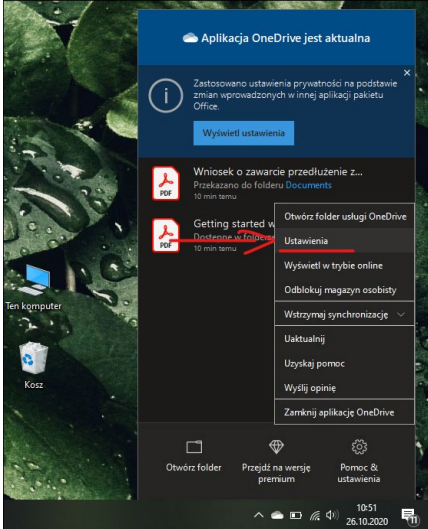

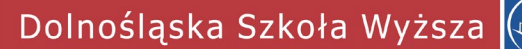

20. Następnie w oknie ustawień, w zakładce Konto klikamy na *Odłącz ten komputer PC* i potwierdzamy w kolejnym komunikacie klikając *Odłącz konto*.

|            |                                                                                                    | 1.36                                                                                                    |                                                                                                    | Contraction of the                                                                                                    |                                                                                                    |                                                                                                    |                                        |      |
|------------|----------------------------------------------------------------------------------------------------|----------------------------------------------------------------------------------------------------|----------------------------------------------------------------------------------------------------|----------------------------------------------------------------------------------------------------|----------------------------------------------------------------------------------------------------|----------------------------------------------------------------------------------------------------|----------------------------------------|------|
| -          | Microso                                                                                                    | ft OneD                                                                                                    | rive                                                                                                    |                                                                                                    |                                                                                                    |                                                                                                    |                                        | ×    |
|            | Istawienia                                                                                                    | Konto                                                                                                    | Konia zar                                                                                                    | asowa Sie                                                                                                    | é of                                                                                                    | fice Informa                                                                                                    | rie                                    |      |
|            | OneDrive                                                                                                    | (                                                                                                    |                                                                                                    | com)                                                                                                    |                                                                                                    | ince information                                                                                                    | -1-                                    |      |
|            | Użycie ma                                                                                                    | anazvnu                                                                                                    | w chmurze                                                                                                    | : 2 MB z 5.0                                                                                                    | GB                                                                                                    | Dodai                                                                                                    | konto                                  |      |
|            | Uzyskaj v                                                                                                    | viecei mie                                                                                                    | eisca Odł                                                                                                    | acz ten komp                                                                                                    | uter PC                                                                                                    | Jstawienia p                                                                                                    | rywatności                             |      |
|            |                                                                                                    |                                                                                                    |                                                                                                    | Δ                                                                                                    |                                                                                                    |                                                                                                    |                                        | - 1  |
|            | -Wybierz f                                                                                                    | oldery                                                                                                    |                                                                                                    | - 4\                                                                                                    |                                                                                                    |                                                                                                    |                                        |      |
|            | Wybrane<br>komputer                                                                                                    | foldery l<br>ze PC.                                                                                                    | oędą dostę                                                                                                    | pne na ym                                                                                                    |                                                                                                    | Wybierz                                                                                                    | foldery                                |      |
|            |                                                                                                    |                                                                                                    |                                                                                                    |                                                                                                    |                                                                                                    |                                                                                                    |                                        | - 1  |
|            | Magazyn                                                                                                    | osobisty                                                                                                    |                                                                                                    |                                                                                                    |                                                                                                    |                                                                                                    |                                        |      |
|            | gdy nie je                                                                                                    | czenstw<br>st aktyw                                                                                                    | a Twoj maj<br>nie używar                                                                                                    | jazyn osobis<br>1y. Zablokuj i                                                                                                    | ty jest a<br>magazyr                                                                                                    | iutomatycznie t<br>1 osobisty po:                                                                                                    | olokowany,                             |      |
| r          | 20 minut                                                                                                    |                                                                                                    | ~                                                                                                    |                                                                                                    |                                                                                                    |                                                                                                    |                                        |      |
| *          | 20 minut                                                                                                    |                                                                                                    | •                                                                                                    |                                                                                                    |                                                                                                    |                                                                                                    |                                        |      |
| 18         |                                                                                                    |                                                                                                    |                                                                                                    |                                                                                                    |                                                                                                    |                                                                                                    |                                        |      |
|            |                                                                                                    |                                                                                                    |                                                                                                    |                                                                                                    |                                                                                                    |                                                                                                    |                                        |      |
|            |                                                                                                    |                                                                                                    |                                                                                                    |                                                                                                    |                                                                                                    |                                                                                                    |                                        |      |
|            |                                                                                                    |                                                                                                    |                                                                                                    |                                                                                                    |                                                                                                    |                                                                                                    |                                        |      |
|            |                                                                                                    |                                                                                                    |                                                                                                    |                                                                                                    |                                                                                                    |                                                                                                    |                                        |      |
|            |                                                                                                    |                                                                                                    |                                                                                                    |                                                                                                    |                                                                                                    |                                                                                                    |                                        |      |
| 22         |                                                                                                    |                                                                                                    |                                                                                                    |                                                                                                    |                                                                                                    |                                                                                                    |                                        | _    |
|            |                                                                                                    |                                                                                                    |                                                                                                    |                                                                                                    |                                                                                                    | or                                                                                                    | Anulu                                  | ri - |
|            |                                                                                                    |                                                                                                    |                                                                                                    |                                                                                                    |                                                                                                    | UK                                                                                                    |                                        | 9    |
| Negas.     |                                                                                                    | 2                                                                                                    |                                                                                                    | 188                                                                                                    |                                                                                                    |                                                                                                    | -                                      |      |
|            |                                                                                                    |                                                                                                    |                                                                                                    |                                                                                                    |                                                                                                    |                                                                                                    |                                        |      |
|            | <ul> <li>Micros</li> </ul>                                                                                                | ;oft One                                                                                                    | Drive                                                                                                    |                                                                                                    |                                                                                                    |                                                                                                    | •                                      | ×    |
|            | <ul> <li>Micros</li> <li>Ustawienia</li> </ul>                                                                            | oft One                                                                                                    | Drive                                                                                                    | арасонна Si                                                                                                    | eć C                                                                                                    | OK OK                                                                                                    |                                        | ×    |
|            | Micros                                                                                                    | ioft One                                                                                                    | Drive<br>Konia z<br>neDrive                                                                                                    | anacowa Si                                                                                                    | eć C                                                                                                    | office Informa                                                                                                    | aria<br>X                              | ×    |
|            | Micros                                                                                                    | ioft One<br>Konto<br>vosoft Ol                                                                                             | Drive<br>Konia z<br>neDrive<br>konto r                                                                                                    | anacowa Si                                                                                                    | eć c                                                                                                    | terze PC?                                                                                                    | rie<br>X                               | ×    |
| . *        | Micros                                                                                                    | soft One<br>Konto<br>vosoft Or<br>łączyć                                                                                   | Drive<br>Konia z<br>neDrive<br>konto r                                                                                                    | anacowa Si                                                                                                    | eć c                                                                                                    | terze PC?                                                                                                    | aria<br>X                              | ×    |
| 1 × 1      | Micros                                                                                                    | soft One<br>Konto<br>vosoft Or<br>łączyć<br>chroniza<br>i dostępi                                                          | Drive<br>Konia z<br>neDrive<br>konto r<br>icja plikóv<br>ne lokalni                                                                                                    | anacowa Si<br>na tym ko<br>v usługi One<br>e pozostaną                                                                                                    | eć c<br>omput<br>Drive za<br>na tym                                                                                                    | terze PC?                                                                                                    | ncia<br>X<br>mana.<br>1 pliki          | ×    |
|            | Micros                                                                                                    | soft One<br>Konto<br>vosoft O<br>łączyć<br>chroniza<br>dostępi<br>ępne or                                                  | Drive<br>Koola z<br>neDrive<br>konto r<br>Icja plikóv<br>ne lokalni<br>iline zosta                                                                                                    | nacowa Si<br>na tym ko<br>v usługi One<br>e pozostaną<br>ną usunięte                                                                                                    | eć c<br>omput<br>Drive zo<br>na tym                                                                                                    | terze PC?                                                                                                    | nana.<br>pliki                         | ×    |
|            | Micros<br>Ustauiania<br>- C Micr<br>- C Od<br>- Syne<br>- V Pliki<br>dost                                                 | soft One<br>Konto<br>rosoft Or<br>łączyć<br>chroniza<br>i dostępi<br>tępne or                                              | Drive<br>Konia z<br>neDrive<br>konto r<br>icja plikóv<br>ne lokalni<br>iline zosta                                                                                                    | anacowa Si<br>na tym ko<br>v usługi One<br>e pozostaną<br>usunięte                                                                                                    | eć c<br>omput<br>Drive zv<br>na tym                                                                                                    | office Information Information Informatio Information Information Information Information Information | mana.<br>• pliki                       | ×    |
| 1 1 C.S. 1 | Micros                                                                                                    | Soft One<br>Konto<br>vosoft Or<br>łączyć<br>chroniza<br>i dostępi<br>tępne or                                              | Drive<br>konto r<br>konto r<br>icja plikóv<br>ne lokalni<br>iline zosta                                                                                                    | anacowa Si<br>na tym ko<br>v usługi One<br>e pozostaną<br>iną usunięte                                                                                                    | eć c<br>omput<br>Drive za<br>na tym<br>a<br>dłącz ko                                                                                                    | office Information<br>herze PC?<br>prostanie zatrzyry<br>pradzeniu, a                                                                                                    | mana.<br>pliki                         | ×    |
|            | Micros                                                                                                    | Konto<br>Nonto<br>rosoft O<br>łączyć<br>chroniza<br>dostęp<br>tępne or                                                     | Drive<br>Konta z<br>neDrive<br>konto r<br>icja plikóv<br>ne lokalni<br>iline zosta                                                                                                    | anacowa Si<br>na tym ko<br>v usługi One<br>e pozostaną<br>usunięte                                                                                                    | eć C<br>pomput<br>eDrive za<br>stymesticki<br>styriest                                                                                                    | office toformu<br>terze PC?<br>ostanie zatrzyru<br>urządzeniu, a<br>automatycznie                                                                                                    | mana.<br>pliki<br>nuluj<br>blokowany   | ×    |
|            | Micros<br>Ustruúania<br>C Micr<br>U Od<br>Synt<br>V Pliki<br>dost<br>V<br>k<br>Magazy<br>Dia bezp<br>gdy nie j            | soft One<br>Konta<br>rosoft O<br>łączyć<br>chroniza<br>dostępi<br>tępne or                                                 | Drive<br>Konta z<br>neDrive<br>konto r<br>ne lokalni<br>iline zosta<br>z<br>wa Twój m<br>wnie używa                                                                                                    | anacowa Su<br>na tym ko<br>v usługi One<br>e pozostaną<br>usunięte<br>ogazym osobi<br>any. Zabloku<br>zabloku                                                                                                    | eć c<br>omput<br>Drive za<br>na tym<br>sty jest<br>inagazy                                                                                                    | terze PC?<br>terze PC?<br>Automatycznie<br>m osobisty po:                                                                                                    | mana.<br>, pliki<br>nuluj<br>blokowany | ×    |
| ter        | Micros<br>Ustautania<br>C Micr<br>U Od<br>Syn,<br>V Pliki<br>dost<br>V<br>k<br>Magazy<br>Dla bezp<br>gdy nie j<br>20 minu | Konto<br>Konto<br>rosoft O<br>łączyć<br>chroniza<br>ieczeństi<br>ieczeństi<br>ieczeństi<br>kt                              | Drive<br>Konia z<br>neDrive<br>konto r<br>icja plików<br>ne lokalni<br>tline zosta<br>wa Twój m<br>wnie używa                                                                                                    | anacowa Si<br>na tym ko<br>u usługi One<br>e pozostana<br>na usuniet<br>ogazyn osobi<br>agazyn osobi<br>any. Zabloku                                                                                                    | eć C<br>Domput<br>Drive z<br>Drive z<br>Sty jest<br>i magazy                                                                                                    | terze PC?<br>onto A<br>automatycznie<br>n osobisty po:                                                                                                    | mana.<br>. pliki<br>nuluj<br>blokowany | ×    |
| ter        | Micros<br>Ustwienia<br>V Od<br>Syn-<br>V Pliki<br>V Od<br>k<br>Magazy<br>Dla begy<br>gdy nie j<br>20 minu                 | soft One<br>Konto<br>Acorto Control<br>Konto<br>Accyc<br>Cchronizza<br>dostępie<br>tepne or<br>ieczeńst<br>iest akty<br>it | Drive<br>Konia z<br>neDrive<br>konto r<br>icja plikóv<br>ne lokalni<br>sline zosta<br>wa Twój m<br>wnie używa                                                                                                    | anacowa Si<br>na tym ko<br>w usługi One<br>p pozostaną<br>u suniet<br>o<br>agazyn osob<br>any. Zabloku                                                                                                    | eć C<br>Drive z<br>Drive z<br>dłącz ko<br>isty jest<br>i magazy                                                                                                    | terze PC?<br>terze PC?<br>ostanie zatrzyr<br>urządzeniu, a<br>automatycznie<br>automatycznie                                                                                                    | mana.<br>pliki<br>nuluj<br>blokowany   | ×    |
| ter        | Micros<br>G Micro<br>G Micro<br>Syn-<br>V Pliki<br>dost<br>V Pliki<br>dost<br>V<br>Diabezy<br>Diabezy<br>20 minu          | soft One<br>Konta<br>rosoft Ol<br>łączyć<br>chroniza<br>dostępi<br>ięzpre or<br>rosociał<br>ieczeńst<br>ieczeńst<br>i      | Drive<br>Konto r<br>konto r<br>konto r | anacowa Le<br>na tym ko<br>o usługi One<br>pozostana<br>na usługi One<br>pozostana<br>na usługi One<br>pozostana<br>na usługi One<br>pozostana<br>na usługi One<br>pozostana<br>na tym ko<br>usługi One<br>pozostana<br>na usługi One<br>pozostana<br>na usługi One<br>pozi<br>o o o o o o o o o o o o o o o o o o o                                                                                                     | eć C<br>Drive zz<br>A<br>dłącz ko<br>isty jest<br>i magazy                                                                                                    | terze PC?<br>ostanie zatrzyty<br>ostanie zatrzyty<br>onto A<br>automatycznie<br>m osobisty po:                                                                                                    | mana.<br>• pliki<br>nuluj<br>blokowany | ×    |
| ter        | Micros<br>Ustautania<br>C Micr<br>V Od<br>Syn,<br>V Pliki<br>k<br>Magazy<br>Dib bezp<br>gdy nie j<br>20 minu              | soft One<br>Konto<br>rosoft O<br>łączyć<br>chroniza<br>dostępi<br>ięzpre or<br>rososost<br>ieczeńst<br>iet akty<br>it      | Drive<br>Ponia y<br>konto r<br>scia plików<br>w Two troja<br>w Two troja<br>w Troja<br>w Troja<br>w                                                                                                    | anacoura Sin<br>na tym ko<br>v usługi One<br>e pozostaną<br>na usunijec<br>agazyn osob<br>agazyn osob                                                                                                    | eć c<br>omput<br>Drive za<br>na tym<br>za<br>ddącz ko                                                                                                    | terze PC?<br>ostanie zatrzyr<br>urzędzeniu, a<br>automatycznie<br>m osobisty po:                                                                                                    | nuluj<br>blokowany                     | ×    |
| ter        | Micros<br>G Micro<br>Sym<br>V Piki<br>Dia bezp<br>gdy ne y<br>20 minu                                                     | soft One<br>Konta<br>dostępi<br>jępne or<br>wosowow<br>ieczeńst<br>iet akty<br>it                                          | Drive<br>Konis zr<br>konto n<br>scja plików<br>wa Twigi m<br>wa Twigi m<br>wa Twigi m                                                                                                    | na tym ko<br>v usługi One<br>e pozostana<br>na usuniet<br>ogazym osob<br>any. Zabloku                                                                                                    | eć c<br>omput<br>Drive za<br>na tym<br>dłącz ko<br>dłącz ko                                                                                                    | terze PC?<br>tostanie zatrzy<br>urządzeniu, a<br>automatycznie<br>m osobisty po:                                                                                                    | mana.<br>piliki<br>nuluj               | ×    |
| ter        | Microsoft<br>C Micr<br>V Piki<br>Sym<br>V Piki<br>dost<br>V Dia bezp<br>gdy ne ja                                         | soft One<br>Konto<br>torosoft O.<br>Haczyć<br>chroniza<br>dostępi<br>sępne or<br>nosociał<br>aczeńst<br>iest akty<br>t     | Drive<br>Konis J.<br>Konto I<br>kocja plików<br>wa Twigi m<br>wa Twigi m<br>wa Twigi m                                                                                                    | na tym kc<br>v usługi Onc<br>e pozostana<br>e pozostana<br>sązym osob<br>any. Zabioku                                                                                                    | eć C<br>Drive za<br>b<br>Drive za<br>sty jest<br>i magazy                                                                                                    | terze PC?<br>ostanie zatrzyr<br>urządzeniu, a<br>automatycznie<br>m osobisty po:                                                                                                    | X<br>mana.<br>pilki<br>blokowany       | ×    |
| ter        | Microsoft<br>C Micro<br>V Od<br>Sym<br>V Piki<br>Magacey<br>Z0 minu                                                       | soft One<br>Konta<br>dostępi<br>tępne or<br>reczeństi<br>teczeństi<br>t                                                    | Drive<br>Konia y<br>konto ri<br>konto ri<br>konto ri<br>konto ri<br>konto ri<br>konto ri<br>y<br>a Two ma<br>virie užyvi<br>virie užyvi                                                                                                    | ana tym ka<br>na tym ka<br>v advaji Ona<br>ng usuniete<br>o<br>agazyn osobo                                                                                                    | né C<br>Drive za<br>b<br>Drive za<br>b<br>b<br>Drive za<br>b<br>b<br>Drive za<br>b<br>Drive za<br>b<br>b<br>Drive za<br>b<br>Drive za<br>b<br>b<br>Drive za<br>b<br>Drive za<br>Drive za<br>Drive za<br>D | terze PC?<br>terze PC?<br>ostanie zatrzyr<br>urządzeniu, a<br>automatycznie<br>m osobisty po:                                                                                                    | X<br>mana.<br>pliki<br>blokowany       | ×    |
| ter        | Microsof<br>C Microsof<br>V Piki<br>dost<br>Polobeze<br>20 minu                                                           | soft One<br>Konta<br>dostęp<br>tępne or<br>reczeńst<br>t                                                                   | Drive<br>Poeta y<br>konto ri<br>seja plików<br>y<br>wrnie używ<br>v                                                                                                    | a na tym ku<br>e pozostana<br>ną usunięto<br>te pozostana<br>ną usunięto<br>te pozostana<br>ną usunięto<br>te pozostana<br>ną usunięto<br>te pozostana<br>ną usunięto<br>te pozostana<br>ną usunięto<br>te pozostana<br>ną usunięto<br>te pozostana<br>ną usunięto<br>te pozostana<br>ną usunięto<br>te pozostana<br>na tym ku<br>te pozostana<br>na tym ku<br>te pozostana<br>te pozostana<br>te pozost                                 | eć C<br>Domput<br>Drive za<br>Drive za                                                                                                    | terze PC?<br>terze PC?<br>ostanie zatrzyr<br>urządzeniu, a<br>automatycznie<br>m osobisty po:                                                                                                    | mana.<br>pliki<br>huluj<br>blokowany   | ×    |
| ter        | Microsoft<br>C Micro<br>C Micro<br>V Piki<br>dost<br>V Piki<br>Magazery<br>Dia bezp<br>ad y nie j<br>20 minu              | soft One<br>Konto<br>toosoft On<br>łączyćć<br>tepne or<br>resource<br>ieczeńst<br>it                                       | voita voita                                                                                                    | a a tym ku<br>y usługi On<br>p pozostan<br>na usunięt<br>usługi<br>szakow<br>szakow<br>szako | eć C<br>Domput<br>Drive z<br>Drive z<br>Dr                            | terze PC?<br>ostanie zatrzyr<br>urzędzeniu, a<br>automatycznie<br>m osobisty po:                                                                                                    | X mana.<br>piki                        | ×    |

- 21. W kolejnym oknie logujemy się ponownie. Wpisujemy swój uczelniany adres e-mail, np.:
  - a. imie.nazwisko@dsw.edu.pl, np. jan.kowalski@dsw.edu.pl
  - b. dswnrindeksu@student.dsw.edu.pl, np. dsw98765@student.dsw.edu.pl

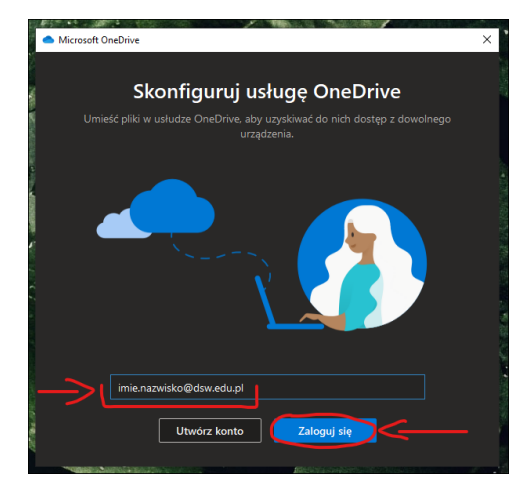

Dział Informatyzacji DSW

ul. Strzegomska 55, 53-611 Wrocław, tel. 71 356 15 01 e-mail: dzial.informatyzacji@dsw.edu.pl • www.dsw.edu.pl 22. Wpisujemy swoje hasło.

| Microsoft               |  |
|-------------------------|--|
| ← <b>manageme</b> l.com |  |
| Wprowadź hasło          |  |
| Hasło                   |  |
| Nie pamiętasz hasła?    |  |
| Zaloguj                 |  |
|                         |  |
|                         |  |
|                         |  |
|                         |  |

23. W kolejnym kroku **może (ale nie musi!)** pojawić się komunikat o konieczności dodatkowego potwierdzenia tożsamości. Pojawienie **się komunikatu zależy od konfiguracji zabezpieczeń** na naszym koncie. Jeśli otrzymamy komunikat wybieramy jedną z dostępnych opcji i postępujemy według instrukcji na w okienku.

| <ul> <li>Microsoft OneDrive</li> </ul> | an an an an an an an an an an an an an a | × |
|----------------------------------------|------------------------------------------|---|
| M                                      | icrosoft                                 | ^ |
| -                                      | Com                                      |   |
| Potv                                   | vierdź swoją tożsamość                   |   |
| 1 🖵                                    | SMS pod numer *****                      |   |
| 2⊠                                     | Wiadomość e-mail na adres                |   |
| 3⊠                                     | Wiadomość e-mail na adres                |   |
| Mam ko                                 | id                                       |   |
| Nie mar                                | n dostępu do tych adresów/numerów        |   |
|                                        | Anuluj                                   |   |
| Contractives Assets of Lot of a        |                                          | ~ |

24. Czekamy aż program się załaduje.

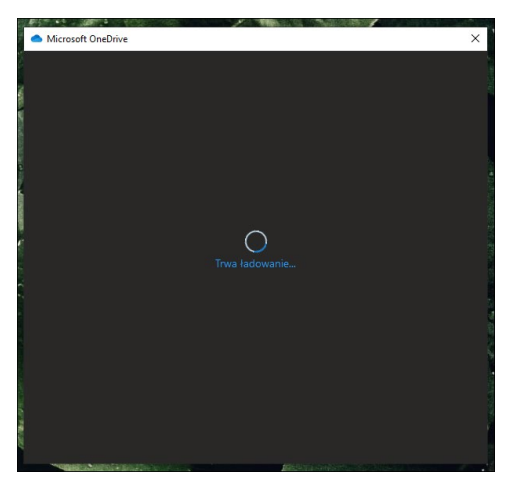

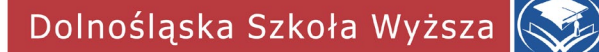

25. Po przeczytaniu informacji na temat przetwarzania danych przez firmę Microsoft klikamy Dalej.

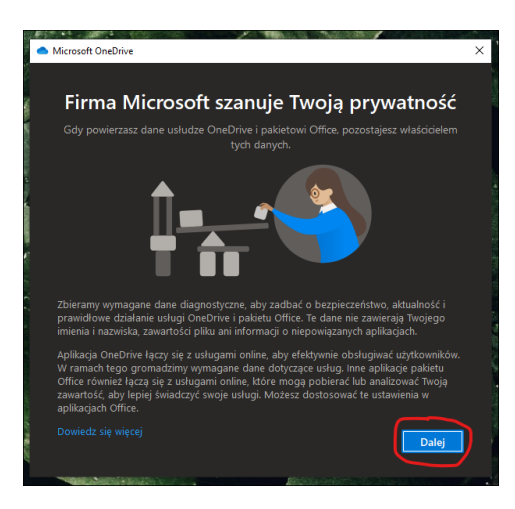

26. Wybieramy, czy chcemy przekazywać dodatkowe dane diagnostyczne i klikamy Zaakceptuj.

| <ul> <li>Microsoft OneDrive</li> </ul>                                                                                                    | × |
|----------------------------------------------------------------------------------------------------|---|
| Razem coraz lepsi                                                                                                    |   |
| Będziemy wdzięczni za udostępnienie nam opcjonalnych danych diagnostycznych i<br>informagi dotyczących użyca. Dzięk inim możemy wojąż wprowadzać ulepszenia.<br>Żadne z tych danych nie zawierają Twojego imienia i nazwiska, zawartości dników ani<br>informacji o aplikacjach niezwiązanych z usługą OneDrive i pakietem Office.Dowiedz<br>się więcej                                                                                                    |   |
|                                                                                                    |   |
| Czy chcesz wysłać opcjonalne dane dotyczące usługi OneDrive & Office do firmy<br>Microsoft?                                                                                                    |   |
| 🜔 Wyślij dane opcjonalne, aby pomóc ulepszyć te aplikacje                                                                                                    |   |
| Nie wysyłaj danych opcjonalnych     Zaakceptuj                                                                                                    |   |
| Number of State and State and State |   |

27. W kolejnym oknie możemy sprawdzić lokalizację folderu, którego zawartość będzie synchronizowana w chmurze. Pozostawiamy domyślne ustawienie i klikamy *Dalej.* 

| <b>Twój folder usługi OneDrive</b><br>Dodać pliki do folderu OneDrive, aby można było uzyskać do nich dostęp z innych<br>urządzeń i jeszcze na tym komputerze. | Microsoft OneDrive |                                                                                         |       |
|----------------------------------------------------------------------------------------------------|--------------------|-----------------------------------------------------------------------------------------|-------|
| Dodać pilki do folderu OneDrive, aby można było uzyskać do nich dostęp z innych urządzeń i jeszcze na tym komputerze.                                          |                    | Twój folder usługi OneDri                                                               | ve    |
|                                                                                                    |                    | folderu OneDrive, aby można było uzyskać do ni<br>urządzeń i jeszcze na tym komputerze. |       |
|                                                                                                    |                    |                                                                                         |       |
|                                                                                                    | Twój folder C      | neDrive jest tutaj                                                                      |       |
| Twój folder OneDrive jest tutaj                                                                                                    | C:\Users\          | OneDrive                                                                                |       |
| Twój folder OneDrive jest tutaj<br>C\Users\\OneDrive                                                                                                    | Zmień lokalizację  |                                                                                         | Dalej |
| Twój folder OneDrive jest tutaj<br>C:\Users\`OneDrive<br>Zmień lokalizację                                                                                     |                    |                                                                                         |       |

Dolnośląska Szkoła Wyższa

28. Następnie pojawi się komunikat informujący o tym, że łączymy się z tym samym kontem co poprzednio. Należy wybrać opcję *Użyj tego folderu.* 

| Missee A Ozelin                                                                                                    | ×          |
|----------------------------------------------------------------------------------------------------|------------|
|                                                                                                    | ^          |
|                                                                                                    |            |
| Twoj tolder usługi OneDrive                                                                                                    |            |
| Dodać pliki do folderu OneDrive. aby mozna było uzyskać do nich dostę<br>urządzeń i jeszcze na tym komputerze.                                                       | o z innych |
| ×                                                                                                    |            |
| Folder usługi OneDrive już istnieje na                                                                                                    |            |
| tym komputerze PC                                                                                                    |            |
| Jeśli łączysz się z tym samym kontem usługi OneDrive.                                                                                                    |            |
| <ul> <li>przecimow razie wybierz pozyce dozy ledo nateru , w<br/>przeciwnym razie wybierz nową lokalizację, aby<br/>uniknąć łączenia plików z dwóch kont.</li> </ul> | ·          |
| Użyj tego folderu Wybierz nowy folder                                                                                                    |            |
| Total La contra la contra la                                                                                                    |            |
|                                                                                                    |            |
| Znień lokalizacie                                                                                                    |            |
|                                                                                                    | Dalej      |
|                                                                                                    |            |

29. W kolejnych oknach zapoznajemy się z informacjami i klikamy za każdym razem Dalej.

| 8                          | oft OneDrive X                                                                                                    |                                                                                                    |
|----------------------------|----------------------------------------------------------------------------------------------------|----------------------------------------------------------------------------------------------------|
|                            | Poznaj usługę OneDrive<br>Aby dodać elementy, przeciągnij je do folderu usługi OneDrive                                                                                               |                                                                                                    |
|                            |                                                                                                    | Construction of the second second second second second second second second second second second second second |
|                            |                                                                                                    | NAMES OF TAXABLE PARTY OF TAXABLE PARTY.                                                                       |
| <ul> <li>Micros</li> </ul> | oft OneDrive X                                                                                                    |                                                                                                    |
|                            |                                                                                                    |                                                                                                    |
| 2                          | Udostennianie nlików i tolderów                                                                                                    |                                                                                                    |
| Aby                        | Udostępnianie plików i folderów<br>umożliwić innym osobom wyświetlanie lub edytowanie Twoich plików, możesz je<br>udostępnić. Możesz także pracować w folderach udostępnionych Tobie. |                                                                                                    |
| Aby                        | Udostępnianie plików i folderów<br>umoźliwić innym osobom wyświetlanie lub edytowanie Twoich plików, mozesz je<br>udostępnić. Mozesz także pracować w folderach udostępnionych Tobie. |                                                                                                    |
| Aby                        | Udostępnianie plików i folderów<br>umozliwić innym osobom wyświetlanie lub edytowanie Twoich plików, możesz je<br>udostępnić. Możesz także pracować w folderach udostępnionych Tobie. |                                                                                                    |
| Aby                        | Udostępnianie plików i folderów<br>umozliwić innym osobom wyświetlanie lub edytowanie Twolch plików, mozesz je<br>udostępnić. Mozesz także pracować w folderach udostępnionych Tobie. | And a second second second second second second second second second second second second second second second |

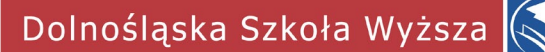

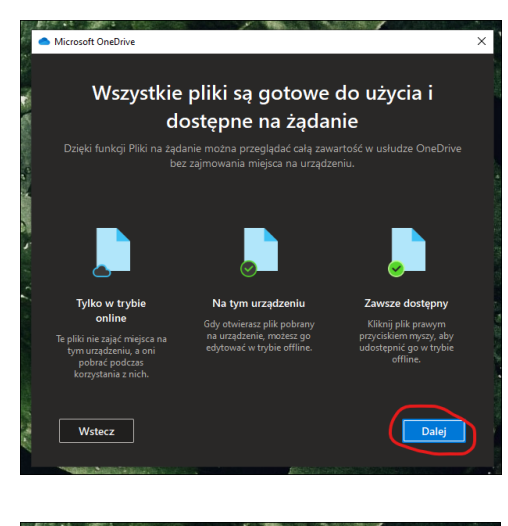

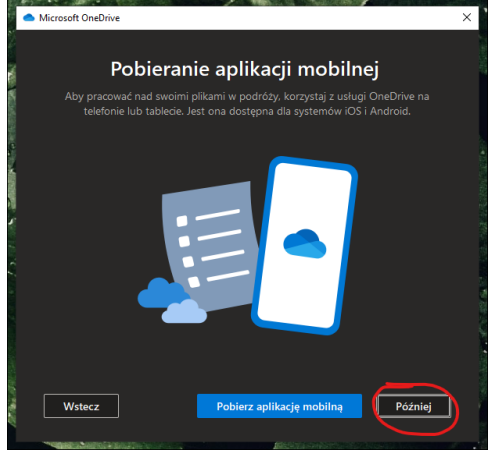

30. Udało się! Program OneDrive jest gotowy do działania.

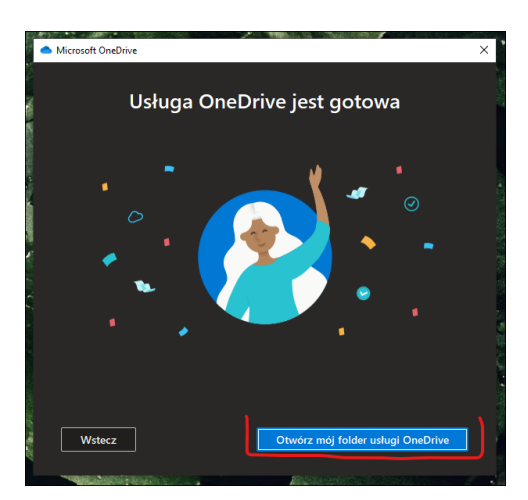

Dolnośląska Szkoła Wyższa

31. Pliki, które umieścimy w folderze skonfigurowanym w punkcie 27 będą dostępne również po zalogowaniu na stronie internetowej <u>https://onedrive.live.com/about/pl-pl/signin/</u>

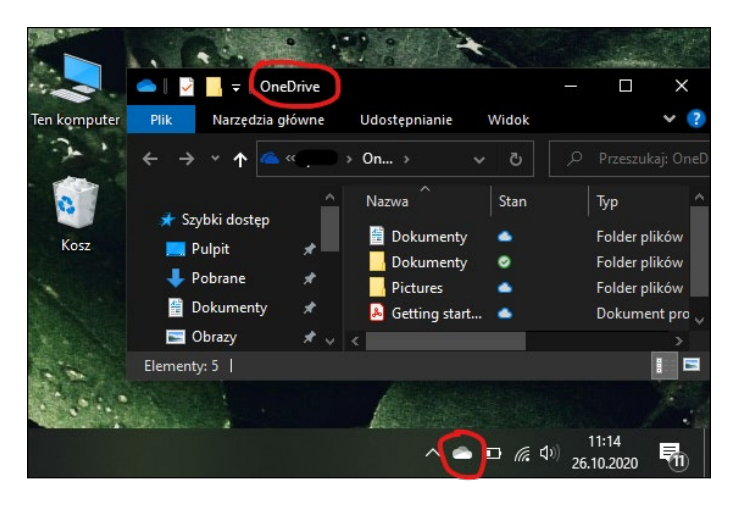

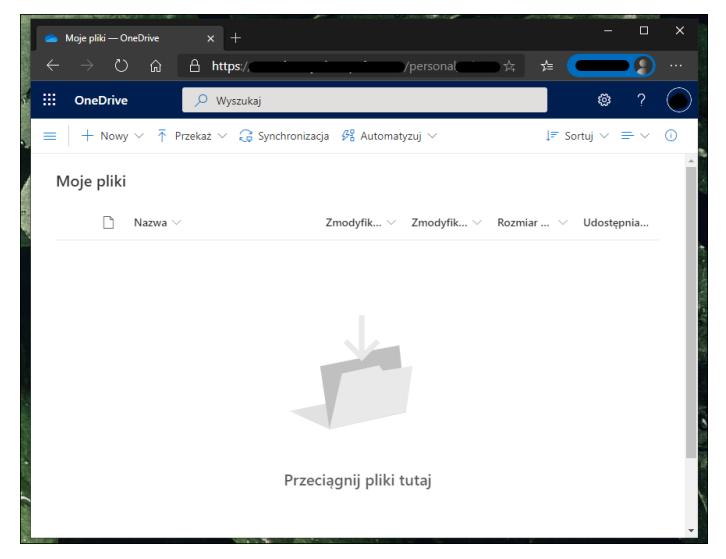